lisezmoi\_paprica140.txt

Pour installer la mise à jour de PAPRICA, il faut procéder ainsi :

- Si PAPRICA est en cours d'utilisation, l'arrêter
  Exécuter le fichier "majpaprica140.exe"
  Cliquer sur le bouton [Décompresser]
  Exécuter le fichier "C:\majpaprica140\setup.exe"
  Si vous avez installé PAPRICA dans un autre dossier que "C:\Program Files\HAD\PAPRICA", indiquez l'emplacement correct
- 6. Cliquer sur le bouton [OK]

NOTE:

Si vous voulez installer le programme sur une nouvelle machine, il suffit d'installer la version 1.0.1 du cédérom "Kit POP-HAD" d'avril 2005 et d'appliquer cette mise à jour.